# CÓMO UTILIZAR SU MICRO MERCADO

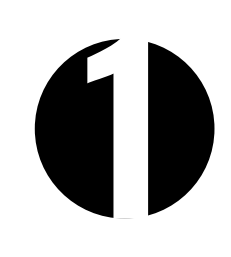

narleve

4441

11

# CREAR SU MONEDERO

- 1. Seleccione Mi Monedero en el Menú Principal
- 2. Seleccione el botón dorado **Crea un Monedero** en la parte inferior
- 3. Ingrese los campos que correspondan
- 4. Presione **Registrate** una vez más para crear el monedero

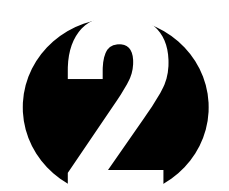

# REGISTRO DE UNA HUELLA DIGITAL

- 1. Seleccione el Monedero en el menú principal
- 2. Ingrese iniciando sesión (Correo Electrónico o Número de Usuario y PIN)
- 3. Una vez que haya iniciado sesión, presione en nombre de usuario
- 4. Presione Registra Huella
- 5. Presione el dedo sobre el lector
- 6. Para una mayor precisión, debe presionar el dedo varias veces

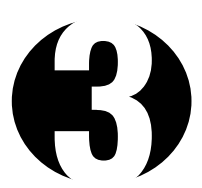

# **REALIZAR UNA COMPRA**

- 1. Escanee los artículos o seleccionelos desde la opción **Buscar productos**
- 2. Seleccione "Pagar ahora" cuando esté listo
- 3. Elija el método de pago

#### TARJETA DE CRÉDITO O DÉBITO

Pase la tarjeta para pagar cuando esté listo

EFECTIVO (el quiosco NO da cambio) Si el efectivo insertado excede el total del pedido, recibirá una advertencia de que cualquier cabio restante se depositará en su monedero o elegirá perder el cambio.

#### MONEDERO

- 1. Presione el Monedero
- 2. Si el saldo es suficiente, se restará del total
- Si el saldo no es suficiente, se le solicitará una segunda forma de pago para cubrir el saldo restante

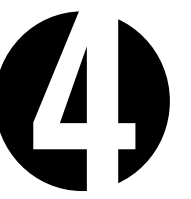

# CAMBIAR SU ORDEN

- 1. El Carrito de Compras mostrará los artículos en el orden en que fueron agregados
- 2. Si un artículo se agregó por accidente, seleccione Eliminar
- 3. Para aumentar o disminuir la cantidad de un determinado artículo, seleccione los **íconos + o** -
- 4. Borrar carrito, ubicado en la parte inferior derecha borrará TODOS productos

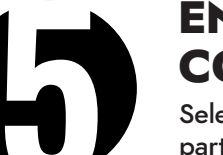

# ENVIAR COMENTARIOS

Seleccione "**Enviar Comentarios**" en la parte inferior de la pantalla

Puede enviar comentarios, solicitar reembolsos, informar daños o mostrar otras inquietudes con el quiosco, todos los comentarios se enviarán de inmediato

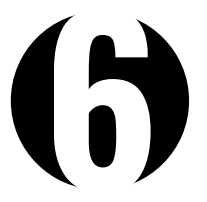

## PRODUCTOS ESCANEADOS NO IDENTIFICADOS

- Seleccione "Buscar productos" cuando un artículo no se pueda identificado o cancélelo y seleccione "Agregar artículo" en la pantalla del carrito
- 2. Busque desplazándose por el menú o escribiendo el nombre del producto en la barra de búsqueda

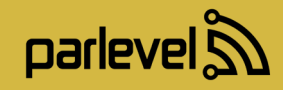

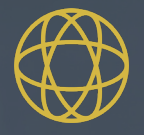

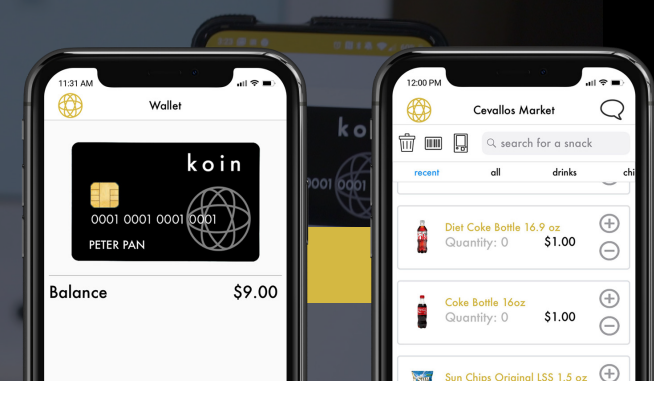

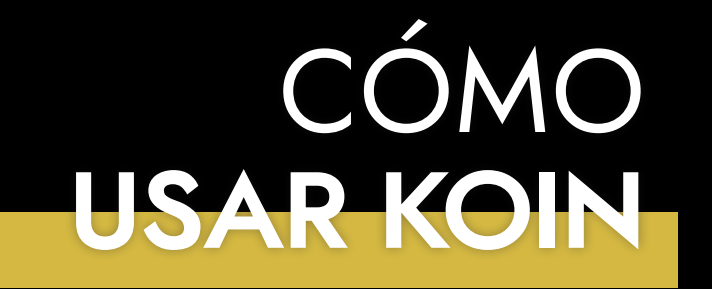

# CONFIGURACIÓN

1. Descargue la aplicación Parlevel koin de Apple App Store o Google Play Store

#### Available on the App Store

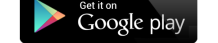

- 2. Regístrese
- 3. Escanee el código QR en la parte inferior derecha de la pantalla
- 4. Complete el formulario de registro

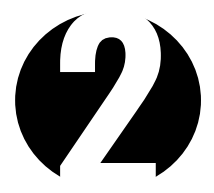

# USANDO INICIO DE SESIÓN CON KOIN

- 1. Abra la aplicación Koin
- 2. Seleccione Pagar en la parte inferior de la pantalla
- 3. Escanee el código QR de su teléfono en un quiosco para iniciar sesión

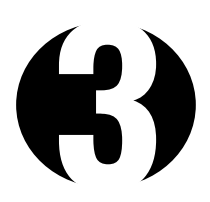

# COMPRAS A TRAVÉS DE LA APLICACIÓN

Consulte con el operador para verificar si su mercado es compatible

- 1. Seleccione el icono <sup>(G)</sup> en la parte superior izquierda de la pantalla
- 2. Seleccione Mercados
- 3. Seleccione el Mercado designado en el que se encuentra
- 4. En su primera compra, seleccione el

icono 💮 en la parte superior izquierda de los 3 iconos y escanee el Código QR en la parte inferior derecha de la pantalla del quiosco

- 5. Seleccione el **icono del código de barras** y escanee un producto O seleccione de la lista para agregarlo al carrito
- 6. Una vez hecho esto, vaya al **carrito** y presione **Comprar**

## RECARGAR EL MONEDERO 1. Seleccione Recarga ubicado

- 1. Seleccione **Recarga** ubicado en la parte inferior
- 2. Seleccione tipo de pago
- 3. Seleccione Agregar en la parte superior derecha.
- Agregue la información de la tarjeta de crédito
- 5. Seleccione monto

Tiene una opción para recargas automáticas en la Sección de la cuenta

# VER EL HISTORIAL DE COMPRAS

- 1. Seleccione el **icono** 💮 en la parte superior izquierda de la pantalla
- 2. Seleccione Historial
- 3. Seleccione cualquier transacción para ampliar los detalles

# CAMBIAR LA CONFIGURACIÓN DE LA CUENTA

- 1. Seleccione el **icono** () en la parte superior izquierda de la pantalla
- 2. Seleccione Cuenta
- 3. Puede cambiar las preferencias de recibo y recarga automática aquí.

# Inserte su código QR aquí

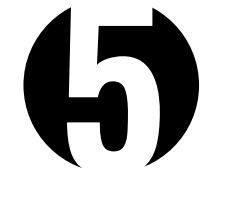

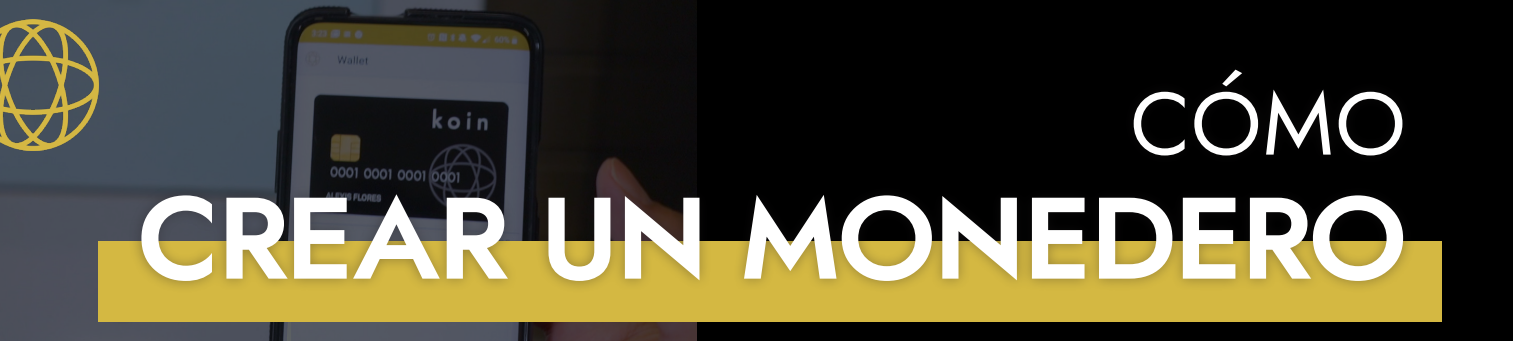

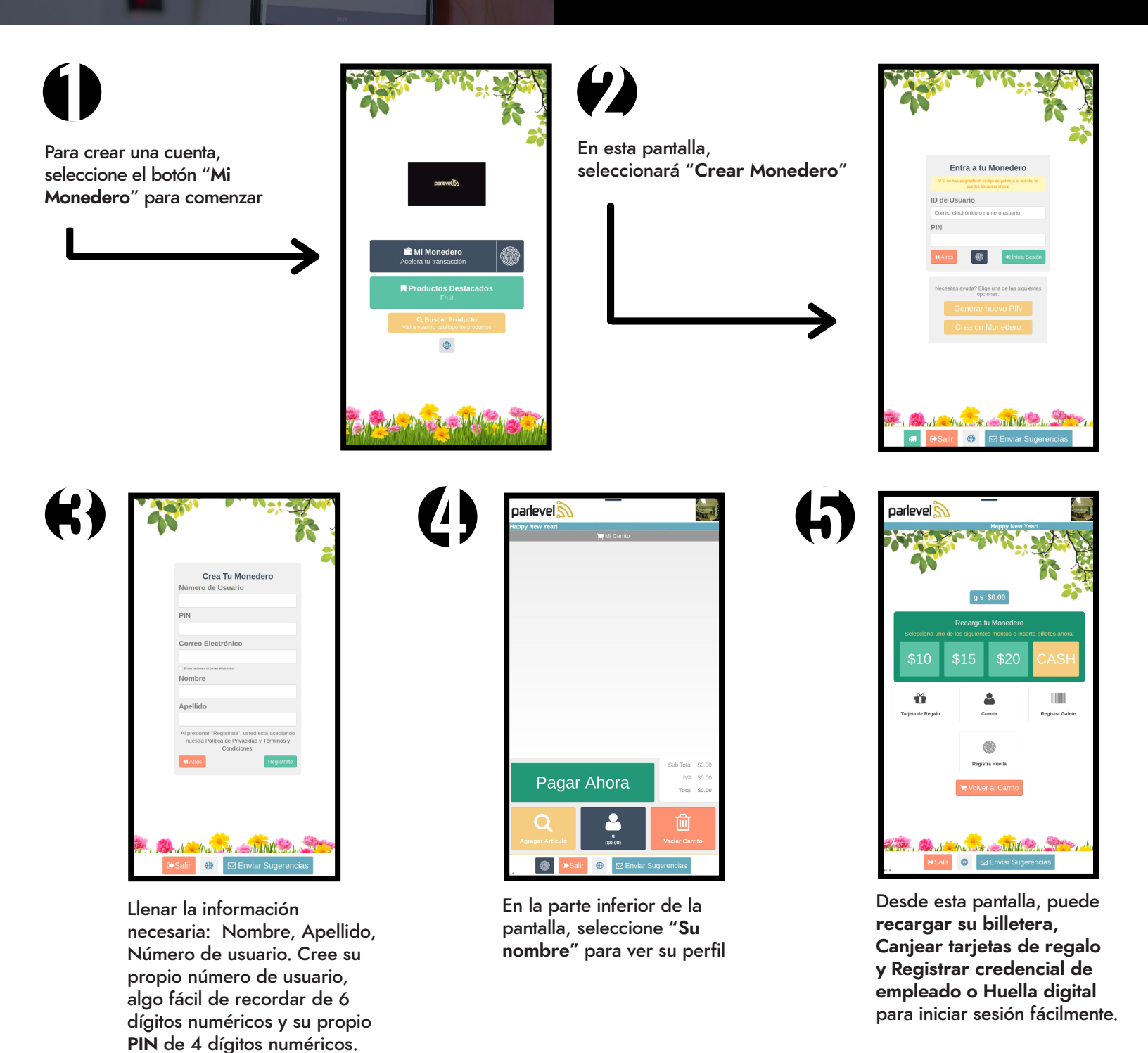

parlevel 210.200.8873 | contacto@parlevelsystems.com | www.parlevelsystems.com